# Gigamon GigaSECURE®

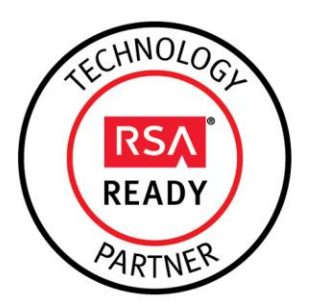

# RSA Ready Implementation Guide for RSA Security Analytics

Last Modified: November 11th, 2015

## **Partner Information**

| Product Information |                                                                                                    |
|---------------------|----------------------------------------------------------------------------------------------------|
| Partner Name        | Gigamon                                                                                                    |
| Web Site            | www.gigamon.com                                                                                                    |
| Product Name        | GigaSECURE                                                                                                    |
| Version & Platform  | GigaVUE-FM 3.1.00                                                                                                    |
| Product Description | The GigaSECURE <sup>®</sup> Security Delivery Platform connects into the network,<br>both physical and virtual, and can be configured to deliver traffic to all of the<br>applications that require it. Security appliances such as RSA Security<br>Analytics simply connect into the GigaSECURE platform—at whatever<br>interface speeds they are capable of—to receive a high-fidelity stream of<br>relevant traffic from across the network infrastructure. The GigaSECURE<br>platform also extracts flow-based meta-data from network traffic, which can<br>be routed to various security tools for analysis. |

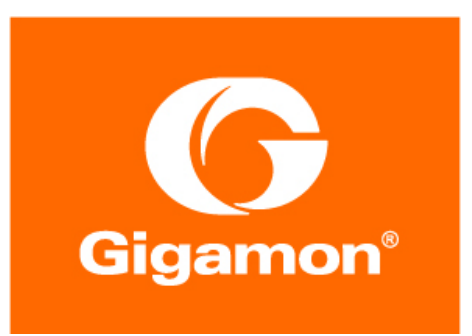

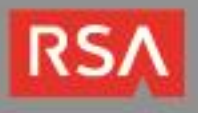

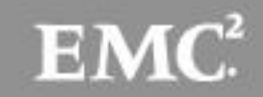

## **Solution Summary**

The GigaSECURE security delivery platform is comprised of scalable hardware and software elements that give security administrators unparalleled visibility and capability for bolstering security effectiveness. By delivering targeted traffic to RSA Security Analytics, organizations will have enhanced visibility of both virtual and physical network traffic and are better able to manage this traffic through a single console, correlated to one security tool.

Additional key benefits of the GigaSECURE platform include:

- Infrastructure-wide reach via Gigamon's GigaVUE-VM and GigaVUE<sup>®</sup> nodes to feed RSA Security Analytics with pervasive traffic visibility.
- NetFlow record generation that is unsampled.
- Application Session Filtering, which eliminates unwanted traffic such as streaming video from the examined traffic flows.
- SSL decryption for faster threat analysis.

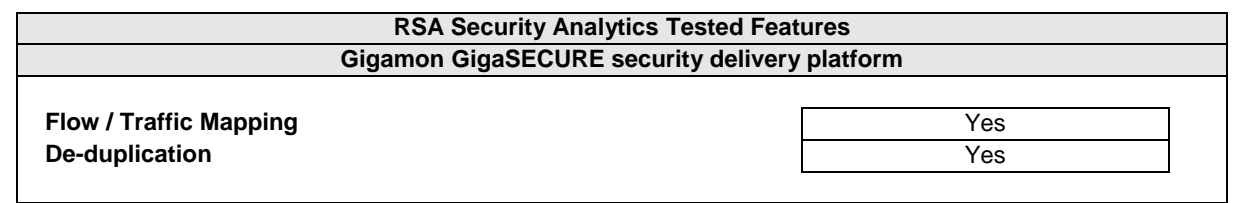

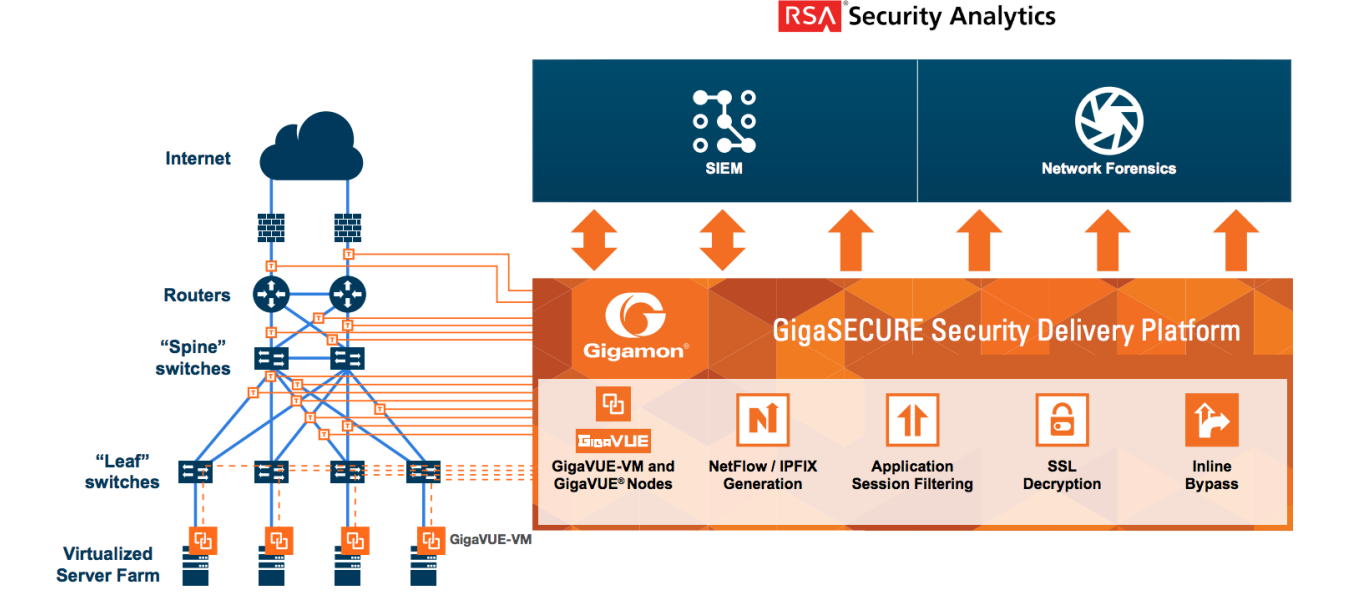

# RSΛ

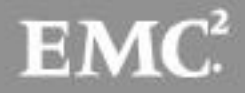

## **Partner Product Configuration**

## Before You Begin

This section provides instructions for configuring the Gigamon GigaSECURE platform with RSA Security Analytics. This document is not intended to suggest optimum installations or configurations.

It is assumed that the reader has both working knowledge of all products involved and the ability to perform the tasks outlined in this section. Administrators should have access to the product documentation for all products in order to install the required components.

All Gigamon components must be installed and working prior to the integration. Perform the necessary tests to confirm that this is true before proceeding.

Important: The configuration shown in this Implementation Guide is for example and testing purposes only. It is not intended to be the optimal setup for the device. It is recommended that customers make sure the Gigamon GigaSECURE platform is properly configured and secured before deploying to a production environment. For more information, please refer to the Gigamon GigaSECURE documentation or website.

## Gigamon GigaSECURE Configuration

RSA Security Analytics gives organizations the necessary context to help detect and respond to today's advanced attacks before they can inflict widespread damage. By delivering virtual traffic to RSA Security Analytics, GigaSECURE is designed to provide security operations teams with active visibility to detect, investigate and take timely and targeted action against advanced threats.

In order to manage the various components of the Gigamon framework, you must first install the GigaVUE Fabric Manager. GigaVUE-FM is a web-based fabric management software that provides high-level visibility and management of both the physical and virtual traffic visibility nodes that form the Gigamon Traffic Visibility Fabric<sup>TM</sup>. GigaVUE-FM can manage both physical GigaVUE nodes (GigaVUE G Series, GigaVUE TA Series, GigaVUE H Series, and virtual GigaVUE nodes.

GigaVUE-FM also extends visibility into the virtual environments by allowing for the discovery, configuration, and management of the GigaVUE-VM virtual traffic visibility node. GigaVUE-VM provides powerful Flow Mapping technology for the traffic flowing between virtual machines, allowing distribution of cloud-based traffic to physical tool ports in the visibility fabric.

#### **Deploying GigaVUE-VM**

The GigaVUE-VM software package is distributed as an OVA file. The following section describes how to deploy GigaVUE-VM nodes on an ESXi host.

Note: The following instructions have been tested on VMware vSphere 5.0 and later.

Deploying GigaVUE-VM nodes consists of the following major steps:

- Configure port-groups and port-profiles within vSphere. Refer to the Configuring Port Groups/Port-Profiles section of the *GigaVUE-FM and GigaVUE-VM User's Guide* for more information on how to do this.
- 2. Set up the connection between the Fabric Manager and the Virtual Center. Refer to the Setting

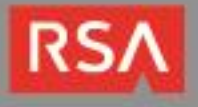

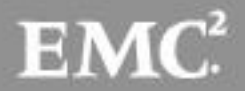

up the Connection between GigaVUE-FM and Virtual Center section of the GigaVUE-FM and GigaVUE-VM User's Guide for the necessary steps to configure the connection.

 Deploy GigaVUE-VM nodes using the Bulk Deploy feature in GigaVUE-FM. Bulk-deployed nodes are automatically added to GigaVUE-FM's list for management. Refer to the Bulk Deploying GigaVUE-VM Nodes section of the GigaVUE-FM and GigaVUE-VM User's Guide.

The following procedure explains how to use the Bulk Deploy feature:

- 1. Navigate to the Virtual > Management > Virtual Nodes tab.
- Select the OVA image file to be used for the Bulk Deploy. Browse and upload an image file from your local client computer to GigaVUE-FM or use an existing file that has already been uploaded to GigaVUE-FM.

Note that the **Use Existing File** option does not appear until after an image file has been uploaded to GigaVUE-FM.

| 🞯 GigaVUE-FM         |         | FM:                      |                             | Q 🤌 admin 🗸            |
|----------------------|---------|--------------------------|-----------------------------|------------------------|
| номе                 | De      | ploy GigaVUE-VM          |                             | Deploy Cancel          |
| 🔒 Dashboard          |         |                          |                             |                        |
| PHYSICAL             | Setup   | Summary                  |                             |                        |
| 🗱 Physical Nodes     | 0       | OVA File                 | does not exist              |                        |
|                      | 0       | License Agreement        | has not been checked        | Open License Agreement |
| VIRTUAL              | $\odot$ | Disk Provisioning        | thick provision lazy zeroed |                        |
| G Virtual Nodes      | 0       | Hosts Selection          | no host selected            | Open Host Properties   |
| Virtual Maps         |         |                          |                             |                        |
| 🍄 Management         | ~ 01    | /A File                  |                             |                        |
| ADMINISTRATION       | File N  | ame OVA file to upload   | Browse Upload to Server     |                        |
| 🔅 System             |         |                          |                             |                        |
| FM<br>Authentication | > End   | d User License Agreement |                             |                        |
| 🌲 Alarms/Events      | > Dis   | k Provisioning           |                             |                        |
| <b>Q</b> Audit Logs  | > Ho    | sts Properties           |                             |                        |
| 🗄 Tasks              | . 10    | sis rioperties           |                             |                        |

- 3. License Agreement After careful review of the EULA, click Accept to continue.
- Disk Provisioning Select the provisioning policy to be used by the virtual disk for GigaVUE-VM nodes.
- 5. Next select the host where you want to deploy GigaVUE-VM nodes.
  - Select Hosts The wizard automatically displays all available ESXi hosts associated with the selected datacenter (ESXi hosts with existing GigaVUE-VM nodes installed are not listed).
  - Check the box for each host where you would like to deploy a GigaVUE-VM node. You can quickly select all hosts by checking the box.
  - Select the Virtual Center and Datacenter with the ESXi hosts to be provisioned with GigaVUE-VM nodes. The drop-down lists all datacenters available on the Virtual Center

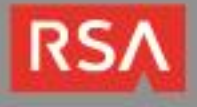

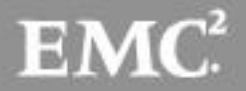

Server specified in the Virtual > Management > Virtual Centers tab.

- Once you have selected the hosts where you want to deploy GigaVUE-VM nodes, click **OK** to continue.
- 6. Next configure settings for the GigaVUE-VM nodes to be deployed, supplying a name and password and selecting the Port Groups for management, tunnel, and network ports.

| Deploy GigaVUE-VM                                        | х | Hosts          | OK Cancel      |
|----------------------------------------------------------|---|----------------|----------------|
| Hosts Selection 1 host(s) selected for deployment        |   |                |                |
| > OVA File                                               |   | Virtual Center | 10.115.41.203  |
| > End User License Agreement                             |   | Data Center    | New Datacenter |
| > Disk Provisioning                                      |   | Host Na        | me             |
| ✓ Hosts Properties                                       |   | 10.115.4       | 41.128         |
| Select Hosts Set Bulk Value                              |   |                |                |
| ✓ Host 10.115.41.128                                     |   |                |                |
| Datastore nfs V                                          |   |                |                |
| Power ON V                                               |   |                |                |
| GigaVUE-VM Name GigaVUE-VM-10-115-41-128                 |   |                |                |
| Password                                                 |   |                |                |
| Confirm Password                                         |   |                |                |
| Management Switch/Port Group vSwitch0 / VM Network       |   |                |                |
| Management IP DHCP V                                     |   |                |                |
| Tunnel Switch/Port Group         vSwitch0 / VM Network   |   |                |                |
| Tunnel IP DHCP V                                         |   |                |                |
| Network Switch/Port Group dvSwitch2 / dvPortGroup-Tunnel |   |                |                |

- 7. Click **Deploy** when you have finished configuring settings for GigaVUE-VM nodes.
- 8. Click **Finish** to launch the Bulk Deploy. You can monitor the progress of the Bulk Deploy in the **Administration > Alarms/Events** page. For example:

Bulk Deploy takes place by deploying an initial OVF template to the first requested host. Once the initial OVF file is deployed, vSphere clones that template to all other requested hosts. Cloning takes place in waves of four GigaVUE-VM nodes at a time – if you request a Bulk Deploy of 21 GigaVUE-VM nodes, the OVF file is deployed to the first node in the list, followed by two successive waves of four cloned nodes.

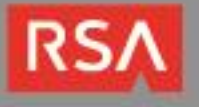

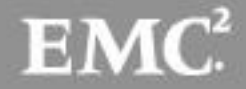

| Willware' vSphere web Client | T &                                   |                        |                     |                   |            | O I root@ic | icalos 👻 I Help |
|------------------------------|---------------------------------------|------------------------|---------------------|-------------------|------------|-------------|-----------------|
| 🔹 vCenter 🔰 🔊 🖡              | 3 10.210.17.11 Actions -              |                        |                     |                   |            |             | Ξ               |
| ✓ VCSA_17.100                | Getting Started Summary Monitor       | Manage Related C       | Dbjects             | 23                |            |             |                 |
|                              | 1 1 1 1 1 1 1 1 1 1 1 1 1 1 1 1 1 1 1 | istores   Networks   I | Distributed Switche | 95                | X          | 🕞 🔍 Filter  | -               |
| 10.210.17.12                 | Name                                  | 1 A State              | Status              | Provisioned Space | Used Space | Host CPU    | Host Mem        |
| GigaVUE-FM-17.111            | GigaVUE-FM-17.111                     | Powered On             | Normal              | 18.09 GB          | 7.96 GB    | 47 MHz      | 1,834 MB        |
| GigaVUE-FM-17.112            | 🕞 GigaVUE-VM-10-210-17-11             | Powered On             | Normal              | 6.09 GB           | 6.09 GB    | 47 MHz      | 333 MB          |
|                              |                                       |                        |                     |                   |            |             |                 |
|                              | 4                                     | 0                      |                     |                   |            | 1           | L. L.           |
|                              | 86                                    |                        |                     |                   |            |             | 11 Objects 🔒    |

### Configuring the GigaSMART Tunnel

The GigaSECURE platform ensures that RSA Security Analytics has access to the right virtual traffic and network metadata from all across the network. The platform consists of distributed physical (GigaVUE H Series platforms) and virtual (GigaVUE-VM) nodes that provide an advanced level of filtering intelligence, managed as a single fabric. At its heart is Gigamon's patented Flow Mapping<sup>®</sup> technology that identifies and directs incoming traffic to single or multiple tools based on user-defined rules.

Packets from virtual workloads find their way to physical tool ports on Gigamon physical devices through a GigaSMART tunnel. The tunnel starts at the GigaVUE-VM node and ends at a network port on a GigaSMART-enabled GigaVUE G Series or GigaVUE H Series node. In both cases, the receiving end of the tunnel must have a tunnel decapsulation GigaSMART Operation bound. Consult the **Configuring the GigaSMART Tunnel** portion of the **GigaVUE-FM and GigaVUE-VM User's Guide** for more information on how to do this.

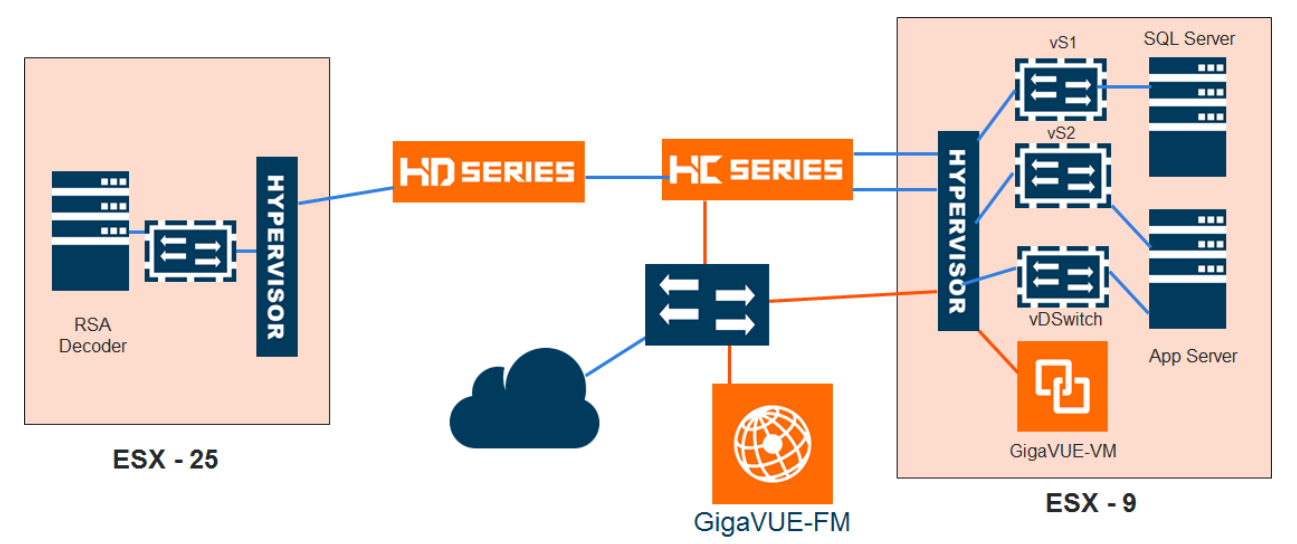

The GigaVUE-VM delivers the same traffic identification, selection, and direction capabilities as exist on Gigamon's physical nodes. This enables RSA Security Analytics to establish visibility to virtual network traffic within the hypervisor or across multiple hypervisors. The GigaSECURE platform is able to detect vMotion events, and when a VM is moved from one hypervisor to another, the GigaSECURE Security

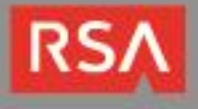

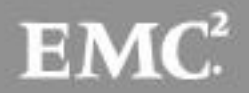

Delivery Platform will track the VM and dynamically configure the fabric to maintain continuous visibility.

This combination is an ideal solution for organizations interested in enabling their IT organization to investigate what was targeted, how the exploit occurred, how the attacker moved laterally, and the magnitude of the attack – across physical and virtual infrastructures.

#### Configuring the Virtual Traffic Map

To configure vMaps on the virtual nodes, select Virtual > Virtual Maps

Note: It is imperative that you create a tunnel (as described above) prior to creating the maps.

| tual M    | aps                                                            |                                                                                                    | New                                                                                                    | Edit Delete                                                                                                    | Redeploy F                                                                                                    | Redeploy All Tunnel Validation                                                                                                    |
|-----------|----------------------------------------------------------------|----------------------------------------------------------------------------------------------------|----------------------------------------------------------------------------------------------------|----------------------------------------------------------------------------------------------------|----------------------------------------------------------------------------------------------------|----------------------------------------------------------------------------------------------------|
| Map Alias | Virtual center                                                 | Comments                                                                                                    | Virtual Machines                                                                                                    | Deployment Status                                                                                                    | Traffic                                                                                                    | Tunnel Destination                                                                                                    |
| test123   | 10.115.41.205                                                  | test56                                                                                                    | vm4a , vm4b , vm4_db                                                                                                    | e Failure                                                                                                    | Inconsistent                                                                                                    | [GMIP] 3.3.3.3:666 srcPort: 777                                                                                                    |
| test56    | 10.115.41.205                                                  | hhhh                                                                                                    | vm4a , vm3b                                                                                                    | PartialSuccess                                                                                                    | Inconsistent                                                                                                    | [GMIP] 3.3.3.3:666 srcPort: 777                                                                                                    |
| test78    | 10.115.41.205                                                  |                                                                                                    | vm4a, vm3b                                                                                                    | PartialSuccess                                                                                                    | lnconsistent                                                                                                    | [GMIP] 1.2.3.4:777 srcPort: 111                                                                                                    |
| vmap100   | 10.115.41.205                                                  | test123789                                                                                                    | vm4a , vm3b                                                                                                    | PartialSuccess                                                                                                    | Inconsistent                                                                                                    | [GRE-ERSPAN] 2.2.2.2                                                                                                    |
| vmap200   | 10.115.41.205                                                  | test                                                                                                    | vm3b, vm4b, vm4_app                                                                                                    | PartialSuccess                                                                                                    | Inconsistent                                                                                                    | [GMIP] 3.3.3.3:666 srcPort: 777                                                                                                    |
|           | Map Alias<br>test123<br>test56<br>test78<br>vmap100<br>vmap200 | Map Alias         Virtual center           test123         10.115.41.205           test56         10.115.41.205           test78         10.115.41.205           vmap100         10.115.41.205           vmap200         10.115.41.205 | Map Alias         Virtual center         Comments           test123         10.115.41.205         test56           test78         10.115.41.205         hhhh           test78         10.115.41.205         test123789           vmap100         10.115.41.205         test123789 | Map Alias         Virtual center         Comments         Virtual Machines           test123         10.115.41.205         test56         vm4a, vm4b, vm4_db           test78         10.115.41.205         hhhh         vm4a, vm3b           vmap100         10.115.41.205         test123789         vm4a, vm3b           vmap200         10.115.41.205         test123789         vm4a, vm3b | Map Alias     Virtual center     Comments     Virtual Machines     Deployment Status       test123     10.115.41.205     test56     vm4a, vm4b, vm4_db     ● Failure       test78     10.115.41.205     hhhh     vm4a, vm3b     ● PartialSuccess       vmap100     10.115.41.205     test123     vm4a, vm3b     ● PartialSuccess | Map Alias       Virtual center       Comments       Virtual Machines       Deployment Status       Traffic         test123       10.115.41.205       test56       vm4a, vm4b, vm4_db       • Failure       • Inconsistent         test78       10.115.41.205       test123789       vm4a, vm3b       • PartialSuccess       • Inconsistent         vmap100       10.115.41.205       test123789       vm4a, vm3b       • PartialSuccess       • Inconsistent |

This page allows you to configure maps that define the traffic to be monitored between two virtual machines in the same port group. Before configuring maps, you first need to set up the connection between the Fabric Manager and the Virtual Center.

Configure virtual maps table has buttons that allow you to create virtual maps and manage the information that appears in the table: New, Edit, Delete, Redeploy, Redeploy All, and Tunnel Validation.

Note: Consult the Configuring the Virtual Traffic Map section of the *GigaVUE-FM and GigaVUE-VM User's Guide* for detailed information on these controls and their options.

When you select a map in the table, quick view window is displayed. By clicking on **Edit** on the top of the quick view, you can review or update these parameters.

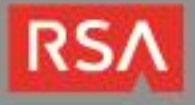

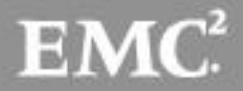

| Virtual Map         |                                 |                | Save | Cancel |
|---------------------|---------------------------------|----------------|------|--------|
|                     |                                 |                |      |        |
| 🗸 VM Map Info       |                                 |                |      |        |
| Allas               | test78                          |                |      |        |
| Comments            | Comments                        |                |      |        |
| Tunnel Destination  | [GMIP] 1.2.3.4:777 srcPort: 111 | ۲              |      |        |
| ✔ Map Rules         |                                 |                |      |        |
|                     | Add a Rule                      |                |      |        |
| ✓ Virtual Machine N | letwork Adapter                 |                |      |        |
|                     | Virtual Machine Browser         |                |      |        |
| VM Name             | Network Adapter                 | Port Group     |      |        |
| vm4a                | 00:50:56:86:66:62               | dvportgroup-92 |      |        |
| vm3b                | 00:50:56:86:A7:88               | dvportgroup-92 |      |        |

#### **Create Map Dialog**

To configure the vMap, select New to see the following window.

1. Enter values for each of the controls in the dialog.

| Controls | Description                               |
|----------|-------------------------------------------|
| Alias    | The name of your vMap.                    |
| Comments | An informational comment about this rule. |

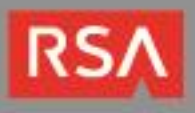

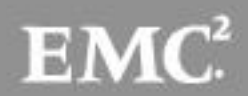

| Virtual Map             |                               |                                      |                   | Save Cancel |
|-------------------------|-------------------------------|--------------------------------------|-------------------|-------------|
| ✔ VM Map Info           |                               |                                      |                   |             |
| Allas<br>Comments       | vmap890<br>test               |                                      |                   |             |
| Tunnel Destination      | [GMIP] 10.10.10.10.500 srcPor | rc 1                                 | •                 |             |
| ×R                      | Add a Rule                    | R Bi Directional , Traffic flow from | vNic  Slicing 233 |             |
| ×R                      | ule 2                         | Bi Directional , Traffic flow from   | vNic              |             |
| Virtual Machine Network | k Adapter                     |                                      |                   |             |
|                         | Virtual Machine Browser       | ]                                    |                   |             |
| VM Name                 |                               | Network Adapter                      | Port Group        |             |
| GigaVUE-FM-3.1          |                               | 00:50:56:9A:6A:A8                    | VM Network        |             |

| Controls | Description                                         |
|----------|-----------------------------------------------------|
| Tunnel   | This is the tunnel definition used for your tunnel. |

2. Select a VM (Network Adapter) to associate with your vMap.

| Field           | Description                                                                                    |
|-----------------|------------------------------------------------------------------------------------------------|
| VM Name         | Name of an VM instance.                                                                        |
| Network Adapter | This is the virtual network adapter with the associated MAC address of the VM being monitored. |
| Port Group      | The Port Group that is used by that vNIC to<br>connect to the virtual switch                   |

3. Select a VM (Network Adapter) to associate with your vMap. Select the button labeled, **Virtual Machine Browser**. This will pull the quick view window to set the VM Network Adapter. Select the virtual center by selecting the bubble to the left of the VM name.

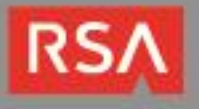

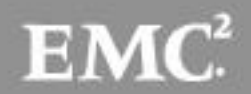

| Virtual Map        | x     | Virt   | ual Ma             | chine Bro     | wser                         |         |        |                   |              | ОК       |
|--------------------|-------|--------|--------------------|---------------|------------------------------|---------|--------|-------------------|--------------|----------|
| ✔ VM Map Info      |       | search | 1                  |               |                              |         |        |                   |              |          |
| Allas              | vma   | 10.    | 115.41.206         | •             | Data Center                  |         | Cluste | r                 | Ŧ            |          |
| Comments           | test  |        | Name               | Hostname      | GVM                          | Cluster |        | Network Adapter   | Port Group   | Switch   |
| Tunnel Destination | [GN   |        | vm111              | 10.115.41.168 | GigaVUE-VM-<br>10-115-41-168 |         |        | 00:50:56:9A:3A:81 | VM Network   | vSwitch0 |
| ✓ Map Rules        |       |        | GigaVUE-<br>FM-3.1 | 10.115.41.167 | GigaVUE-VM-<br>10-115-41-167 |         |        | 00:50:56:9A:6A:A8 | VM Network   | vSwitch0 |
|                    |       |        | GigaVUE-<br>FM     | 10.115.41.167 | GigaVUE-VM-<br>10-115-41-167 |         |        | 00:50:56:9A:62:D9 | VM Network   | vSwitch0 |
| ×Ru                | ile 1 |        | vm22               | 10.115.41.167 | GigaVUE-VM-<br>10-115-41-167 |         |        | 00:50:56:9A:E3:E1 | VM Network 2 | vSwitch0 |

#### vMap Rules

Keep in mind the following rules when working with vMaps:

- A single vMap supports a combined maximum of ten application ports.
- Slicing can only be used together with other vMap port filter criteria. It cannot be used as the only criteria in a vMap.

#### Creating a vMap using a vNIC on vSS

When creating a vMap using a vNIC on vSS to monitor traffic, there are no additional actions to perform. The following occurs:

- GigaVUE-VM automatically creates a port group called, GigaPG\_<vswitch name> in order to monitor traffic.
- The port group is configured as **Promiscuous mode** with VLAN 4095.
- The port group is automatically deleted when deleting the vMap.

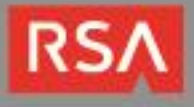

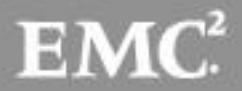

## **Certification Checklist for RSA Security Analytics**

| Certification Environment |                     |                   |  |  |  |  |  |
|---------------------------|---------------------|-------------------|--|--|--|--|--|
| Product Name              | Version Information | Operating System  |  |  |  |  |  |
| RSA Security Analytics    | 10.5                | Virtual Appliance |  |  |  |  |  |
| Fabric Manager (FM)       | 3.1.00              | GigaVUE-FM        |  |  |  |  |  |
| Virtual Agent             | 3.1.00              | GigaVUE-FM        |  |  |  |  |  |
| GigaVUE-HC2               | 4.4.01              | GigaVUE-OS        |  |  |  |  |  |
|                           | ·                   | •                 |  |  |  |  |  |

| Data | Tootod   | Octobor | ∕th | 2015 |
|------|----------|---------|-----|------|
| Date | i ested: | Octoper | 4". | 2015 |

| Security Analytics Test Cases                         | Result       |
|-------------------------------------------------------|--------------|
| Packet Loss                                           |              |
| Syslog TCP data consumed by the SA Log Decoder        | <u> </u>     |
| Syslog UDP data consumed by the SA Log Decoder        |              |
| Various packet data consumed by the SA Packet Decoder | $\checkmark$ |
| De-duplication                                        |              |
| Replaying data files to the SA Packet Decoder         | $\checkmark$ |
| Traffic Mapping                                       |              |
| Mapping network service ports to dedicated ports      | $\checkmark$ |
| Performance                                           |              |
| SA Log Decoder minimal EPS performance                | $\checkmark$ |
| SA Packet Decoder minimal EPS performance             | ✓            |
|                                                       |              |

JEC / PAR

 $\checkmark$  = Pass  $\times$  = Fail N/A = Non-Available Function

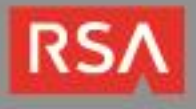

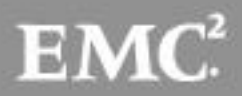